# Comment recevoir les e-mail de l'adresse professionnelle sur l'adresse e-mail privée

L'adresse e-mail professionnelle prenom.nom@ac-reunion.fr est utilisée par l'administration. Rarement utilisée par les collègues car souvent d'un maniement peu aisée (longueur de la partie « prénom.nom », tous les prénoms séparés par un tiret, partie « nom » utilisant les noms de jeune fille ou nom ancien de mariage). Il existe un moyen de rediriger les mails envoyés à cette adresse sur l'adresse mail personnelle. Ce mode d'emploi explique comment initié ce transfert.

Informations Messagerie | Identifiants oublies 2 | Aide

## Etape 1 -Se connecter au WEB MAIL du rectorat

Dans votre navigateur taper l'adresse suivante : <u>http://webmail.ac-reunion.fr/</u> Vous obtenez la page suivante :

| Webmail de l'académie de La Réunion<br>DES TENTATIVES DE RECUPERATION DES IDENTIFIANTS ET MOTS DE PASSE DE MESSAGERIE SONT SIGNALEES : NE<br>REPONDEZ PAS A CES COURRIELS !<br>De plus, dans le doute ou en cas de mot de passe trop simple, il faut impérativement le changer. |                                         |  |
|----------------------------------------------------------------------------------------------------|-----------------------------------------|--|
| Utilisateur :                                                                                                    | PNOM                                    |  |
| Mot de passe :                                                                                                    | 28E9712345UNS on clique<br>Se connecter |  |
|                                                                                                    |                                         |  |

## Etape 2 -

Si vous connaissez le nom utilisateur (généralement PNOM, dont P: première lettre de votre prénom et NOM : votre nom) et le mot de passe (généralement votre NUMEN) vous cliquez sur « Se connecter ». Vous passez à l'étape 3

Si vous ne connaissez pas ou plus vos identifiants, cliquez en haut de la page sur « identifiants oubliés ? » vous aurez une nouvelle page :

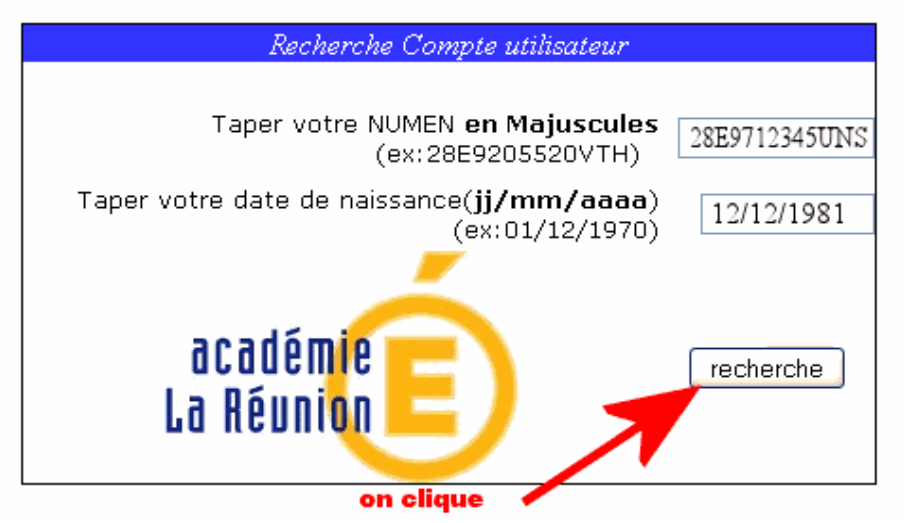

Après avoir tapé votre NUMEN et votre date de naissance (bien respecter le modèle) vous cliquez sur « recherche » pour obtenir la page suivante. Si vous n'obtenez pas cette page c'est que vous avez fait une erreur de frappe ou pas respecté le modèle d'entrée des données.

|                                                                | Compte utilisateur                                                                                                    |    |  |  |  |
|----------------------------------------------------------------|----------------------------------------------------------------------------------------------------|----|--|--|--|
|                                                                |                                                                                                    |    |  |  |  |
|                                                                | Vetre compte utilizatour est                                                                                                  |    |  |  |  |
|                                                                | Votre mail est prenom.nom@ac-reunion.fr                                                                                       |    |  |  |  |
|                                                                | · ~ ~                                                                                                    |    |  |  |  |
|                                                                |                                                                                                    |    |  |  |  |
| c:                                                             |                                                                                                    | 1  |  |  |  |
| 51 VO<br>Votre                                                 | us ne connaissez pas le <b>mot de passe</b> de ce compte, vous pouvez le reinitialiser a la valeur<br>: numen en cliquant ici | ae |  |  |  |
|                                                                | Initialisation du mot de passe                                                                                                |    |  |  |  |
|                                                                |                                                                                                    |    |  |  |  |
| Ils vous permettent d'accéder aux deux services web suivants : |                                                                                                    |    |  |  |  |
|                                                                |                                                                                                    |    |  |  |  |
|                                                                | <u>IPROF</u> (pour les enseignants)                                                                                           |    |  |  |  |
|                                                                | <u>@melouvert</u> (messagerie électronique académique)                                                                        |    |  |  |  |

Vous notez le « compte utilisateur » et vous cliquez sur « initialisation du mot de passe » nouvelle page :

|                                                                                                    | Compte utilisateur                                                                                                    |
|----------------------------------------------------------------------------------------------------|----------------------------------------------------------------------------------------------------|
|                                                                                                    |                                                                                                    |
|                                                                                                    |                                                                                                    |
| Votre compte utilisateur est                                                                              | pnom                                                                                                    |
| Votre mail est                                                                                            | prenom.nom@ac-reunion.fr                                                                                                    |
| Votre mot de passe est                                                                                    | 28E9712345UNS                                                                                                    |
|                                                                                                    |                                                                                                    |
|                                                                                                    |                                                                                                    |
|                                                                                                    |                                                                                                    |
|                                                                                                    |                                                                                                    |
| Attention: co compto                                                                                      | utilisatour et comet de nasse sout confidentiels                                                                                                    |
| <i>Attention</i> : ce compte<br>Us yous permetter                                                         | utilisateur et ce mot de passe sont confidentiels.<br>11 d'accéder aux deux services web suivants :                                                                                                    |
| <i>Attention</i> : ce compte<br>Ils vous permetter                                                        | utilisateur et ce mot de passe sont confidentiels.<br>1t d'accéder aux deux services web suivants :                                                                                                    |
| Attention: ce compte<br>Ils vous permetter<br>IPROF (pour les e                                           | utilisateur et ce mot de passe sont confidentiels.<br>1t d'accéder aux deux services web suivants :<br>nseignants)                                                                                      |
| Attention: ce compte<br>Is vous permetter<br><u>IPROF</u> (pour les e<br>@melouvert (messageri            | utilisateur et ce mot de passe sont confidentiels.<br>1t d'accéder aux deux services web suivants :<br>nseignants)<br>ie électronique académique)                                                       |
| Attention: ce compte<br>Is vous permetter<br><u>PROF</u> (pour les e<br><u>@melouvert</u> (messageri      | utilisateur et ce mot de passe sont confidentiels.<br>It d'accéder aux deux services web suivants :<br>nseignants)<br>ie électronique académique)                                                       |
| Attention: ce compte<br>Ils vous permetter<br>IPROF (pour les e<br>@melouvert (messageri<br>Le mot de par | utilisateur et ce mot de passe sont confidentiels.<br>nt d'accéder aux deux services web suivants :<br>nseignants)<br>ie électronique académique)<br>ne est modifiable sur le service <u>@melouvert</u> |

Vous cliquez sur « **@melouvert** » pour retourner à la première page d'accès au webmail vous pourrez ainsi taper pour « utilisateur » le « compte utilisateur » que vous avez précédemment noté et vote NUMEN en guise de mot de passe.

#### **Etape 3 – Programmer la redirection**

Une fois connecté à votre service vous obtenez une page avec la liste des e-mail présents dans votre boîte à messages.

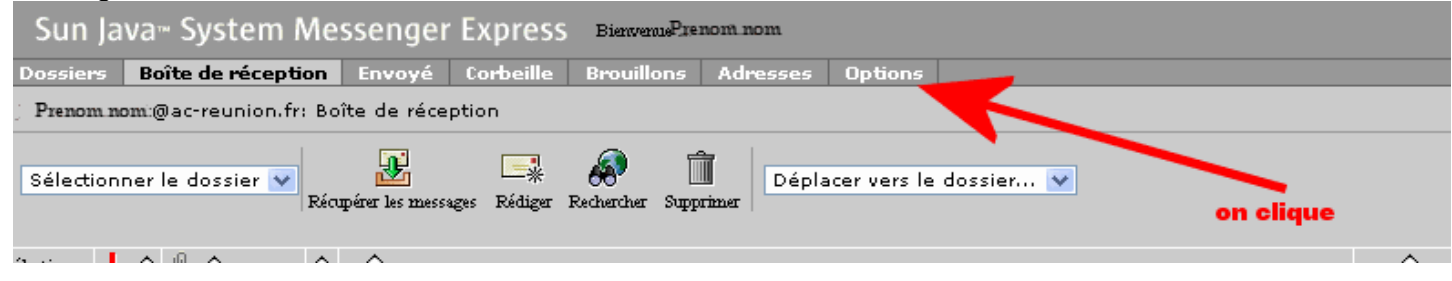

Vous cliquez sur « options »,

#### Nouvelle fenêtre

| Sun Java™ Systen                               | n Messenger Express Bienvenue Prenom nom                                                                                      |  |  |  |  |
|------------------------------------------------|----------------------------------------------------------------------------------------------------|--|--|--|--|
| Dossiers Boîte de réce                         | eption Envoyé Corbeille Brouillons Adresses Options                                                                           |  |  |  |  |
| Prenom nom t@ac-reunion.fr: Boîte de réception |                                                                                                    |  |  |  |  |
|                                                |                                                                                                    |  |  |  |  |
|                                                |                                                                                                    |  |  |  |  |
| Résumé du compte                               | <b>Résumé du compte</b><br>Contactez votre administrateur système si vous avez besoin de modifier les informations suivantes. |  |  |  |  |
| Informations<br>personnelles                   | Adresses e-mail<br>La configuration de votre compte vous autorise à recevoir des messages adressés à :                        |  |  |  |  |
| Mot de passe                                   | Prenom non: @sc-reunion.fr<br>Prenom non: @sc-reunion.fr                                                                      |  |  |  |  |
| Paramètres                                     |                                                                                                    |  |  |  |  |
| Aspect                                         | Nom<br>Tel qu'il apparaît sur les messages envoyés : Libert Jacques                                                           |  |  |  |  |
| <u>Message de</u><br>notification<br>d'absense | Quota<br>L'administrateur système peut limiter la quantité d'espace disponible sur le disque pour stocker les messages.       |  |  |  |  |
| dabsence                                       | Le quota d'utilisation du disque réservé à votre boîte à lettres est : 4194304MB                                              |  |  |  |  |
|                                                | L'espace actuellement occupe sur le disque est de : 150K                                                                      |  |  |  |  |
|                                                | Votre quota de messages est de : Ilimité<br>Le nombre de messages actuel est de : 27                                          |  |  |  |  |
| on cli                                         | que                                                                                                    |  |  |  |  |

### Vous cliquez sur « paramètres », le cadre central change

| Sun Java <sup>™</sup> System Messenger Express Bienvenne Prenom nom |                                                                                          |  |  |
|---------------------------------------------------------------------|------------------------------------------------------------------------------------------|--|--|
| Dossiers Boîte de réce                                              | eption Envoyé Corbeille Brouillons Adresses Options                                      |  |  |
| Prenom nom :@ac-reunior                                             | n.fr: Boîte de réception                                                                 |  |  |
|                                                                     |                                                                                          |  |  |
|                                                                     |                                                                                          |  |  |
| Résumé du compte                                                    | Paramètres<br>Utilisez ce fonnulaire pour modifier le comportement de Messenger Express. |  |  |
| Informations                                                        | Suppression du courrier                                                                  |  |  |
| personnelles                                                        | Opplacer les messages supprimés vars Corbeille V                                         |  |  |
| Mot de passe                                                        | ✓ Vider le dossier lors de la déconnexion                                                |  |  |
|                                                                     | Marquer les messages comme supprimés (utiliser Purger pour les supprimer définitivement) |  |  |
| Paramètres                                                          | Retirer les messages supprimés de la boîte de réception lors de la déconnexion           |  |  |
| Aspect                                                              | Vérifier l'orthographe                                                                   |  |  |
|                                                                     | Toujours vérifier l'othographe avant d'envoyer un message                                |  |  |
| <u>Message de</u><br><u>notification</u>                            |                                                                                          |  |  |
| <u>d'absence</u>                                                    |                                                                                          |  |  |
|                                                                     | Chi Lors de l'envoi d'un message, prace une copre dans Envoye                            |  |  |
|                                                                     | Brouillons de messages                                                                   |  |  |
|                                                                     | Conserver les brouillons des messages dans Brouillons 🛛 💙                                |  |  |
|                                                                     | Répondre avec historique                                                                 |  |  |
|                                                                     | 🗹 Reprise automatique du message d'origine dans la réponse. 3 on clique pour enregistrer |  |  |
|                                                                     | Transfert de message                                                                     |  |  |
|                                                                     | Transferer les copies des nouvreaux messages à (ime adresse par ligne) :                 |  |  |
|                                                                     | Activer la fonction de transfert 1 cocher : C65 C8565                                    |  |  |
|                                                                     | 🕱 Ne laissez pas de copie sur le serveur.                                                |  |  |
|                                                                     | monadresse@citron.fr 2 adresse mail perso                                                |  |  |
|                                                                     |                                                                                          |  |  |
|                                                                     |                                                                                          |  |  |
|                                                                     |                                                                                          |  |  |

## 3 actions :

- 1-Cochez les cases « activer la fonction de transfert » et « ne laissez pas de copie sur le serveur »
- 2-Dans le cadre tapez votre adresse mail personnelle (ici monadresse@citron.fr)
- 3-Cliquez sur le bouton « enregistrez les modifications »

C'est terminé, à partir de cet instant vous recevrez copie de tous les messages adressés à votre adresse professionnelle (prenom.nom@ac-reunion.fr) sur votre adresse privée.